## **Applying Online**

After entering the online portal, create an account. Be advised that each applicant will require a unique email that will become his or her User ID moving forward.

| THE              |         | Search for Scholarship                                                                                                    |
|------------------|---------|----------------------------------------------------------------------------------------------------|
| COMMUNITY        |         |                                                                                                    |
| Login            |         | Welcome to Rochester Area Community Foundation's<br>Online Scholarship Application Portal                                                                                                    |
| Email            |         | Our scholarships were created by local individuals, families, and organizations to support local<br>students and mostly in the eight county region - including Genesee, Livingston, Monroe,<br>Ontario, Orleans, Seneca, Wayne, and Yates counties.                       |
| Password         |         | Each scholarship has a unique set of eligibility criteria established by the people or<br>organizations that created them.                                                                                                    |
|                  |         | Click the "View All Scholarships" button to see all of the scholarship opportunities found on this site.                                                                                                    |
| Forgot Password? | Cancel  | Not all scholarships are managed on this site, find more opportunities and other financial resources at<br>www.ract.org/ScholarshipInfo.                                                                                                    |
| Login            | Galicer | New Applicants/First Time Users                                                                                                    |
|                  |         | Click the "Create New Account" button below in order to begin a new application.<br>Be sure to use a personal email such as Gmail, Yahoo, etc. and not your school email, as most automated and<br>external communications will be blocked by your school's email server. |

Add desired scholarships to your cart to access later or click "apply" to begin that application.

|                               | Return to Search List                                                                                    |
|-------------------------------|----------------------------------------------------------------------------------------------------|
| ullis Family Scholarship      | Begin Accepting Applications Date:<br>01/01/2019<br>Deadling von (EST Time Zone):<br>02/29 vo.6 11, 1994 |
| eneral Ledger Account:        |                                                                                                    |
| ULLIS                         |                                                                                                    |
| enewable Notes:               |                                                                                                    |
| tudents may Reapply each Year |                                                                                                    |
| linimum Amount:               |                                                                                                    |
| 500                           |                                                                                                    |
| laximum Amount:               |                                                                                                    |
| 1000                          |                                                                                                    |

Complete each of the sections in the application to 100%.

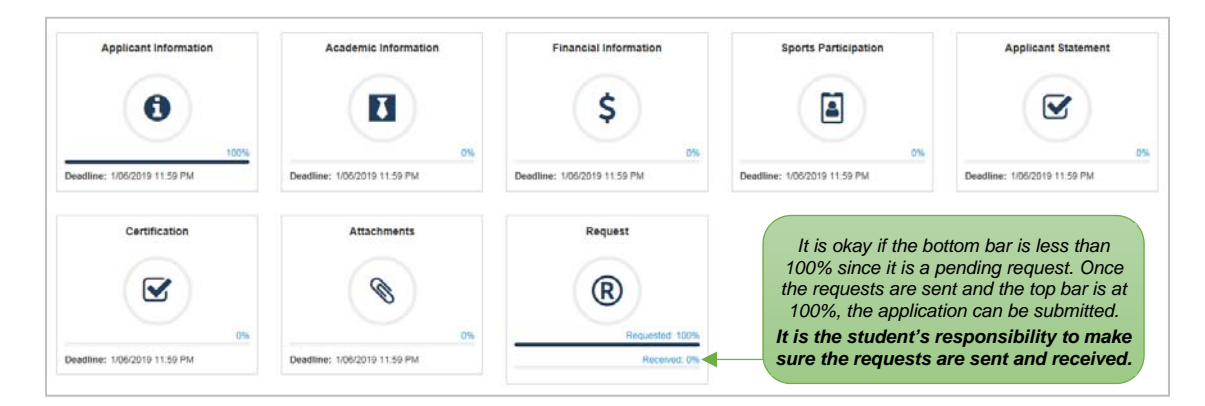

Click on "Final Review and Submit" when complete.

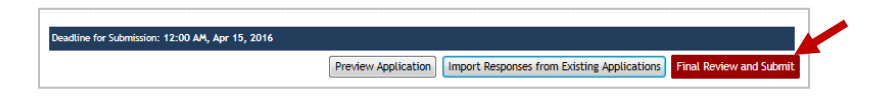